## Change website URL

A personal URL is assigned to you at your first registration in **servicecamp** (e. g. **https://www.YOURCOMPANY.servicecamp.com**). The URL is based on your email address (e. g. **user@YOURCOMPANY.com**). You can change this URL if necessary.

To do so, open <u>www.servicecamp.com</u> and sign in.

| 1    | Open the settings under "Administration > General Settings".                                                                             |
|------|----------------------------------------------------------------------------------------------------|
| 2    | Click on "Change your subdomain", to change the existing website<br>URL.                                                                 |
| 3    | Define your desired URL.                                                                                                    |
| Char | nge Subdomain 🛛 🕺                                                                                                    |
| Your | e current subdomain example.servicecamp.com<br>acme servicecamp.com<br>You are logged out and forwarded to your new URL.                 |
|      |                                                                                                    |
|      | A Keep in mind that your old URL no longer exists after you have changed your URL. Also the email addresses of your inboxes will change. |
|      |                                                                                                    |